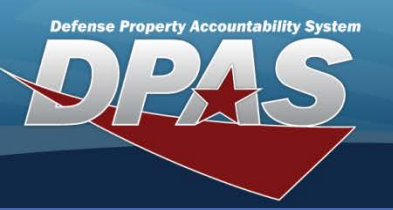

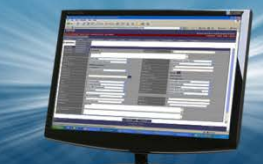

### **Construction In Progress - Add/Update/Delete**

## CIP - Add

- To ADD a CIP Project in Web DPAS, navigate to the Accounting > CIP > Project menu path.
- 2. Enter the Project Nbr.
- Select the Project Type Cd from the dropdown list.
- Select the Project Catagory Cd from the drop-down list. SP - Standard Project and SI – Standard Improvement are the two selections available for all projects. The other selections are Military only.
- 5. Select Add.
- The CIP Project Add page Project tab displays.

A CIP Project tracks the development of asset(s) or improvements during construction. This guide addresses Standard Projects for assets or improvements. For Military Projects that are not Standard Projects, refer to the Advanced CIP reference document.

| Search Criteria     |                     |      |  |  |  |
|---------------------|---------------------|------|--|--|--|
| Project Nbr         | CIP100A             |      |  |  |  |
| Project Type Cd     | P-Personal Property | ~    |  |  |  |
| Project Category Cd | SP - Standard Prj   | ~    |  |  |  |
| Project Status      | Open                | *    |  |  |  |
| Acq Program Name    |                     | ~    |  |  |  |
| Add                 | Search Re           | eset |  |  |  |

- Enter a description for the project in the **Prj Desc** field.
  Colort the method of
- Select the method of procurement from the Type Action drop-down list.
- 9. Select the asset control code in the **ACC** drop-down list.
- The three POC browse buttons are available to add optional information for the project. The information for these three contacts is added in Master Data > Address.
- 11. Select the **Accounting** tab to continue.

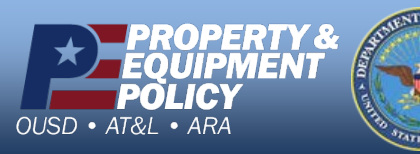

| Project Accounting Funding        |                     |                   |                        |  |  |
|-----------------------------------|---------------------|-------------------|------------------------|--|--|
| Add                               |                     |                   |                        |  |  |
| UIC                               | UIC002              | Agency            | DSS                    |  |  |
| Prj Nbr                           | CIP100A             | Prj Type Cd       | P-Personal Property    |  |  |
| Prj Category Cd SP - Standard Prj |                     | Prj Status        | Open                   |  |  |
| *Prj Desc                         | BLADE - SERVER RACK |                   |                        |  |  |
|                                   |                     | *Type Action      | INPR - New Procurement |  |  |
| *ACC                              | Gen PP&E 🛛 👻        | BLI/PE            |                        |  |  |
| Estimated Cmpltn Dt               |                     | Estimated Prj Amt |                        |  |  |
| Estimated Prj Qty                 |                     |                   |                        |  |  |
| Prj POC                           | PATTY ALVAREZ       | Financial Officer | FRANK OLIVER           |  |  |
|                                   | 3990 EAST BROAD ST  |                   | 3990 EAST BROAD ST     |  |  |
|                                   |                     |                   |                        |  |  |
|                                   | COLUMBUS, OH 43213  |                   | COLUMBUS, OH 43213     |  |  |
| Actbl Prop Officer                |                     |                   |                        |  |  |
|                                   |                     |                   |                        |  |  |
|                                   |                     |                   |                        |  |  |
|                                   |                     |                   |                        |  |  |
|                                   | Reset               | Cancel            |                        |  |  |

DPAS Call Center 1-844-843-3727

DPAS Website http://dpassupport.golearnportal.org

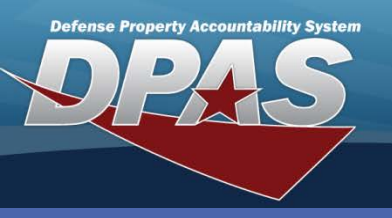

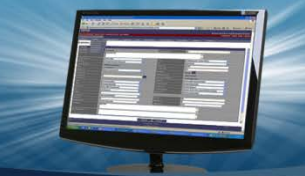

### **Construction In Progress - Add/Update/Delete**

## **CIP - Add Continued**

- 12. The **CIP Project Add** page **Accounting** tab displays.
- 13. Browse for or enter a document number in the **Doc Nbr** field.
- Select an asset code from the Asset Cd drop-down.
- Select a fund code from the Fund Cd/ASN drop-down.
- 16. Select the **Funding** tab to continue.

| UIC                 | UIC002            | Agency            | DSS                          |
|---------------------|-------------------|-------------------|------------------------------|
| Prj Nbr             | CIP100A           | Prj Type          | P-Personal Property          |
| Prj Category        | SP - Standard Prj | Prj Status        | Open                         |
| Doc Nbr             | CL100211539001    | *Asset Cd         | C - Construction in Progress |
| *Fund Cd/ASN        | 99-               | LOA               |                              |
| Cost Center         |                   | Task Cd           |                              |
| Job Order Nbr       |                   | *Valuation Method | A-Actual Cost                |
| Deprn Cost Center   |                   | Deprn Task Cd     |                              |
| Deprn Job Order Nbr |                   | Deprn Exp Cd      | 1-Funded                     |
| Total Prj Amt       |                   |                   |                              |
| Remarks             |                   |                   |                              |
| History Remarks     |                   |                   |                              |

| Project Accounting Funding<br>Add |                   |                     |                     |  |  |
|-----------------------------------|-------------------|---------------------|---------------------|--|--|
| UIC                               | UIC002            | Agency              | DSS                 |  |  |
| Prj Nbr                           | CIP100A           | Prj Type Cd         | P-Personal Property |  |  |
| Prj Category Cd                   | SP - Standard Prj | Prj Status          | Open                |  |  |
| *Fiscal Yr                        | 2011 💌            | *Source             |                     |  |  |
| *Source Desc                      |                   | *Qty Funded         |                     |  |  |
| *Dollar Amt                       |                   | Dept Cd             |                     |  |  |
| Appn Yr                           |                   | Basic Symbol        |                     |  |  |
| Subhead Nbr                       |                   | Fiscal Acct Stn Nbr |                     |  |  |
| Prj Cd                            |                   | POC                 |                     |  |  |
| POC Phone Nbr                     |                   | POC E-Mail Address  |                     |  |  |
| Remarks                           |                   |                     |                     |  |  |
| History Remarks                   |                   |                     |                     |  |  |
| Add Reset Cancel                  |                   |                     |                     |  |  |

17. Select the **Add** button to create the new project.

The **CIP Project Add** page **Funding** tab displays. The **Add** button is located on the **Funding** tab. Data entry on this page is optional for Standard Projects. This tab is only available in the **Add** process of **CIP Project**. Future updates or additions of funding are completed in the **Accounting > CIP > Funding** menu path.

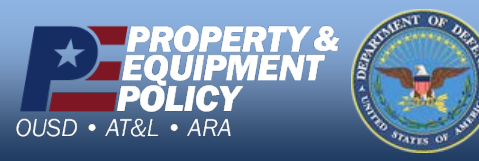

DPAS Call Center 1-844-843-3727

DPAS Website http://dpassupport.golearnportal.org

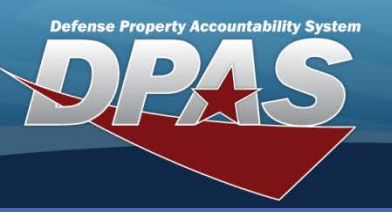

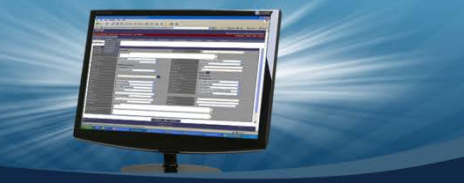

## CIP - Update & Delete

- To UPDATE or DELETE a CIP Project in Web DPAS, navigate to the Accounting > CIP > Project menu path.
- 2. Enter the Project Nbr.
- 3. Select Search.

All search criteria fields are optional. Providing search criteria reduces the number of returns.

- 4. The **CIP Project Search Results** page displays. There are two options:
  - Delete
  - Update
- 5. To DELETE, select the **Delete** hyperlink.

A project cannot be deleted if there are any costs associated with the project.

- 6. Enter History Remarks.
- 7. Select Delete.

| Search Criteria |                |         |                   |              |               |       |                  |            |             |
|-----------------|----------------|---------|-------------------|--------------|---------------|-------|------------------|------------|-------------|
| Prj Nbr         |                |         | 210R              |              |               | Prj T | уре              |            |             |
| Prj Status      | 1              |         | Open              |              |               | Prj C | ategory          |            |             |
| Acq Progr       | am Name        |         |                   |              |               |       |                  |            |             |
|                 |                |         |                   |              |               |       |                  |            |             |
| Search          | Search Results |         |                   |              |               |       |                  |            |             |
|                 |                | Prj Nbr | Prj Type          | Prj Category | Acq Program N | lame  | Acq Program Type | Prj Status | Prj Desc    |
| <u>Update</u>   | <u>Delete</u>  | 210R    | Personal Property | Standard Prj |               |       |                  | OPEN       | SERVER RACK |
| Cancel          |                |         |                   |              |               |       |                  |            |             |

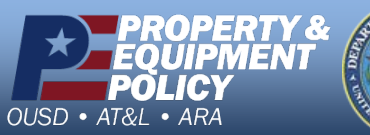

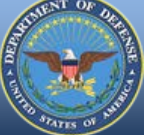

DPAS Call Center 1-844-843-3727

DPAS Website http://dpassupport.golearnportal.org

#### **Construction In Progress - Add/Update/Delete**

| Search Criteria     |                     |        |   |  |  |
|---------------------|---------------------|--------|---|--|--|
| Project Nbr         | CIP100A             |        |   |  |  |
| Project Type Cd     | P-Personal Property | ~      |   |  |  |
| Project Category Cd | SP - Standard Prj   |        |   |  |  |
| Project Status      | Open 💙              |        |   |  |  |
| Acq Program Name    |                     | $\sim$ |   |  |  |
| Add                 | Search R            | ese    | t |  |  |

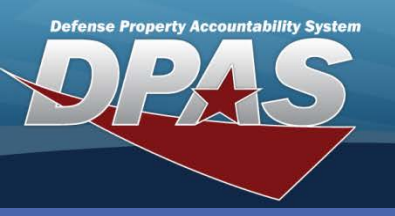

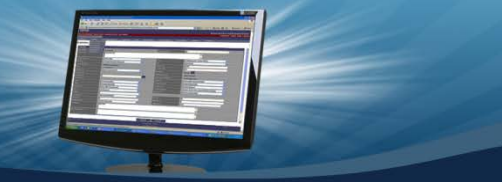

**Construction In Progress - Add/Update/Delete** 

# CIP - Update & Delete

- 1. To UPDATE a project, select the **Update** hyperlink.
- 2. Enter the updates to the project.
- 3. Select the Accounting tab. The Update button is located on this tab.

| Project Accoun<br>Update | ting               |                   |                          |  |  |
|--------------------------|--------------------|-------------------|--------------------------|--|--|
| UIC                      | UIC002             | Agency            | DSS                      |  |  |
| Prj Nbr                  | 210R               | Prj Type Cd       | Personal Property        |  |  |
| Prj Category Cd          | Standard Prj       | Prj Status        | Open                     |  |  |
| *Prj Desc                | SERVER RACK        |                   |                          |  |  |
|                          |                    | *Type Action      | INPR - New Procurement   |  |  |
| *ACC                     | Gen PP&E 🛛 👻       | BLI/PE            |                          |  |  |
| Estimated Cmpltn Dt      |                    | Estimated Prj Amt | 0                        |  |  |
| Estimated Prj Qty        | 0                  | Project Status    | Open 💌                   |  |  |
| Prj POC                  | ADP                | Financial Officer | DFAS-CO                  |  |  |
|                          | 3990 EAST BROAD ST |                   | 3990 EAST BROAD ST       |  |  |
|                          |                    |                   |                          |  |  |
|                          | COLUMBUS OH 43213  |                   | COLUMBUS OH 43213        |  |  |
| Actbl Prop Officer       | ADP                |                   |                          |  |  |
|                          | 3990 EAST BROAD ST | Attachments       | No Attachments Available |  |  |
|                          |                    | Add Attachment    | Add Attachment           |  |  |
|                          | COLUMBUS OH 43213  |                   |                          |  |  |
| Reset Cancel             |                    |                   |                          |  |  |

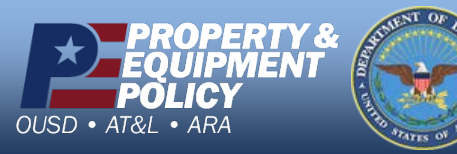

DPAS Call Center 1-844-843-3727

DPAS Website http://dpassupport.golearnportal.org